## GstarCAD dongle upgrade for standalone version

1271 kbadmin June 30, 2021 Update and Upgrade 0 3532

For the **standalone dongle** version newer than **GstarCAD 2012**, just installed the latest GstarCAD and followed these steps below to upgrade your dongle to activate the latest GstarCAD.

1. Insert a **dongle into the USB port** of your computer.

2. Booting **GstarCAD**, Click **Dongle Upgrade** (U), and select a **version of GstarCAD** (Professional, Standard, and Academic).

| GstarCAD License Activation |                                                                                                    | - ×                  |
|-----------------------------|----------------------------------------------------------------------------------------------------|----------------------|
| License Key(L)              | Please follow the steps below to upgrade your standalone dongle. 1. <u>GENERATE</u> LOV file                      |                      |
| USB Dongle(D)               | <ol> <li>Send LOV file to your local distributor / reseller from whom you purchased Gstan<br/>LIV file</li> </ol> | CAD products and get |
| Network Dongle(T)           | 3. LOAD LIV file and click Upgrade button                                                                         |                      |
| Standalone Dongle(S)        |                                                                                                    |                      |
| Dongle Upgrade(U) 4         |                                                                                                    | Upgrade              |
|                             |                                                                                                    |                      |
|                             |                                                                                                    |                      |
| Product Version:            |                                                                                                    |                      |
| Professional     Standard   |                                                                                                    |                      |
| • Academic                  | Back(K)                                                                                                    | Exit(E)              |

3. Click the **GENERATE** button to get the **LOV** file, and then save it to the local computer.

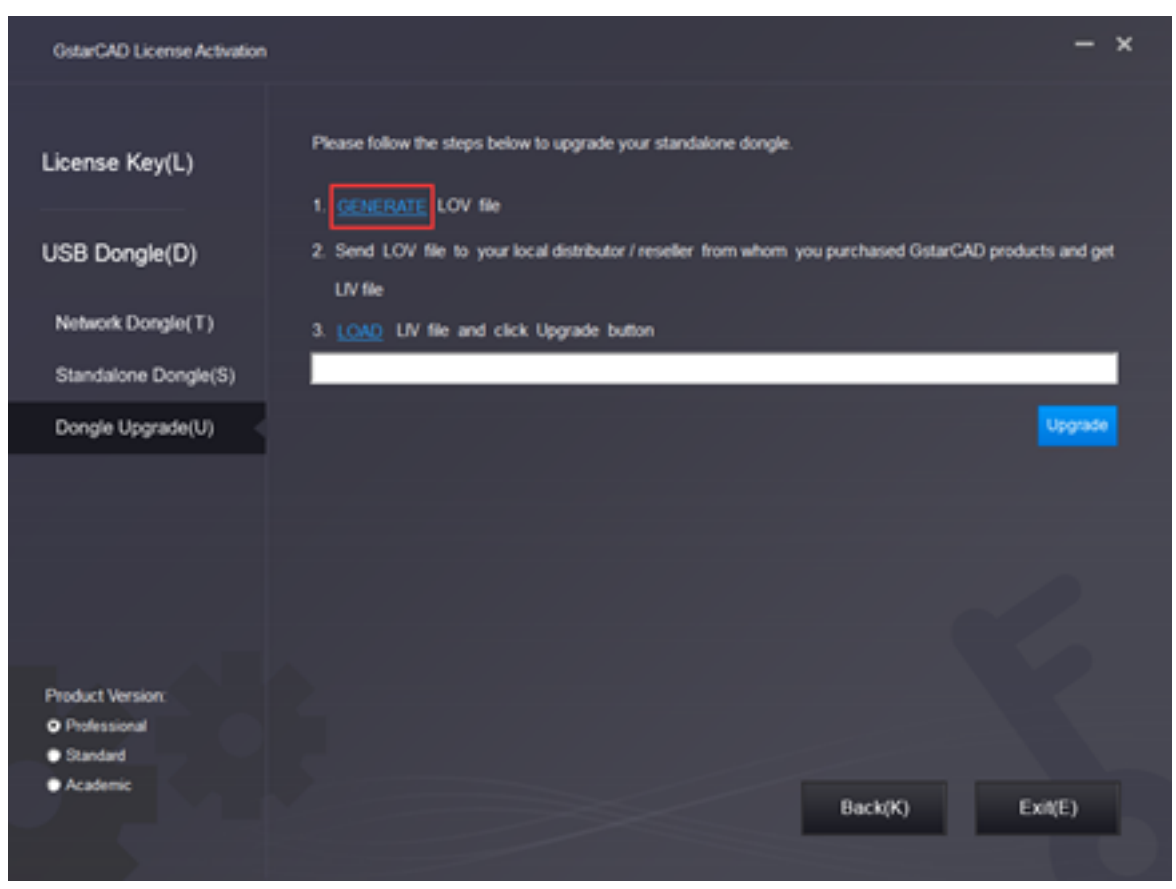

4. Send the **LOV file** to your local distributor/reseller from whom you purchased the GstarCAD product upgrade and get the LIV file.

5. Click **LOAD** to load the **LIV file** and click the Upgrade button to upgrade your dongle.

| GstarCAD License Activation |                                                                                                    | - ×     |
|-----------------------------|----------------------------------------------------------------------------------------------------|---------|
|                             |                                                                                                    |         |
| License Key(L)              | Please follow the steps below to upgrade your standalone dongle.  1. GENERATE LOV file                                        |         |
| USB Dongle(D)               | <ol> <li>Send LOV file to your local distributor / reseller from whom you purchased GstarCAD products<br/>LIV file</li> </ol> | and get |
| Network Dongle(T)           | 3. LOAD LIV file and click Upgrade button                                                                                     |         |
| Standalone Dongle(S)        | C:/Users\Desktop/2017-04011102.lv                                                                                             |         |
| Dongle Upgrade(U)           |                                                                                                    | Ipgrade |
|                             |                                                                                                    |         |
|                             |                                                                                                    |         |
|                             |                                                                                                    |         |
|                             |                                                                                                    |         |
| Product Version:            |                                                                                                    |         |
| Professional                |                                                                                                    |         |
| Standard                    |                                                                                                    |         |
| Academic                    | Back(K) Exit                                                                                                    | (E)     |
|                             |                                                                                                    |         |

No matter how you activate your GstarCAD, when you finish activating, the GstarCAD License Activation wizard quits out. Instead, the system will prompt you: Please restart your software to finish the activation process.

| GstarCAD License Manager |                                                                                    |                                                                             | - ×         |  |  |
|--------------------------|------------------------------------------------------------------------------------|-----------------------------------------------------------------------------|-------------|--|--|
|                          |                                                                                    | formation                                                                   |             |  |  |
|                          | License information                                                                |                                                                             |             |  |  |
|                          | License Type:<br>License Key:<br>Product Version:<br>Language:<br>Expiration date: | Standalone<br>USB Dongle<br>GstarCAD 2020 Professiona<br>ENG<br>09-Sep-2020 |             |  |  |
|                          |                                                                                    |                                                                             |             |  |  |
| 6* A                     |                                                                                    | rate(A)                                                                     | C Return(R) |  |  |
|                          |                                                                                    |                                                                             |             |  |  |

You can click **Help** menu - **Register** to see whether you really activate your software; you can see the following picture to ensure you finish activating GstarCAD.

If your standalone dongle version is from **GstarCAD 2003 to 2011** and you just installed the latest GstarCAD software, you can follow these steps below to upgrade your dongle to activate GstarCAD.

1. Insert a **dongle into the USB port** of your computer.

2. Booting **GstarCAD**, Click **Dongle Upgrade** (U), and select a **version of GstarCAD** (Professional, Standard, and Academic).

3. Send the **Product Number** to your local distributor/reseller from whom you purchased GstarCAD products, and then you will get the Serial Number and Upgrade Code.

| GstarCAD License Activation         |                                                                                                    | - ×     |
|-------------------------------------|----------------------------------------------------------------------------------------------------|---------|
| License Key(L)                      | Please follow the steps below to upgrade your standalone dongle.                                                                                                 |         |
| USB Dongle(D)                       | GENERATE LOV file     Send LOV file to your local distributor / reseller from whom you purchased GstarCAD products     LIV file                                  | and get |
| Standalone Dongle(S)                | 3. LOAD LIV file and click Upgrade button                                                                                                    |         |
| Network Dongle(T) Dongle Upgrade(U) |                                                                                                    | pgrade  |
|                                     | Upgrade your dongle(2003-2011) via codes. Please send the Product Number to us, Serial<br>Number and Upgrade Code will be sent to you for upgrading your dongle. |         |
|                                     | Product Number                                                                                                    |         |
|                                     | Serial Number                                                                                                    |         |
| Product Version:<br>• Professional  |                                                                                                    | Ipgrade |
| Standard     Academic               | Back(K) Exit                                                                                                    | (E)     |
|                                     |                                                                                                    |         |

4. Please input **Serial Number** and **Upgrade Code**, then click the **Upgrade** button to finish dongle upgrading.

Online URL: <u>https://www.kb2.gstarcad.com.my/article.php?id=1271</u>